- Download rufus utility from internet. One example download site is: <u>https://rufus.akeo.ie/</u>
- Run rufus program.
  Follow the sequence below.
  - A. Select the USB stick you want to create the installation disk.
  - B. Select the ISO file by clicking the "disk icon". For T10, the file should be Trimble301T\_W10B64\_U20171024\_0f70bc9133cb6483004d64b8e58baaa4.iso
  - C. Make sure the partition is set to GPT partition scheme for UEFI

| ~      |
|--------|
| × /    |
| ₽/-    |
|        |
|        |
| $\sim$ |
|        |
| $\sim$ |
|        |
| ~      |
|        |
|        |
|        |
| ~      |
|        |
| -0     |
|        |
|        |
|        |
| ~      |
|        |
|        |
|        |
|        |
|        |

- 3. Click "Start"
- 4. When done, you can eject the USB stick and use it to install T10 OS.